# 22 – Memória

#### 22.1 - Registro de perfil de carga

Memória de perfil de carga com 4096 pontos e cada ponto com 13 registros. O tempo de aquisição entre registros para composição do perfil de carga é definido no parâmetro **TempCarg**. Os dados são acessíveis através da comunicação serial com o programa aplicativo de configuração e leitura do relé na pasta **MEMÓRIA**. A figura 22.1 mostra a tela de perfil de carga. Os dados de perfil de carga não são perdidos com a ausência de alimentação auxiliar do relé.

| Rextron Con | troles Eletrô | inicos                    |                     |              |              |              |                |                | -             |                                         |      |
|-------------|---------------|---------------------------|---------------------|--------------|--------------|--------------|----------------|----------------|---------------|-----------------------------------------|------|
|             |               |                           |                     | Relé: URP5   | 500-5/5501-5 | Local: PEXT  | TRON CONTROLES | ELETRONICOS    |               |                                         | Sair |
|             |               |                           |                     | OA: Orden    | de Ajuste    | OS: Orde     | m de Servico   | DATA: 01/01    |               | TRON                                    |      |
| Ler Relé    | Gravar Re     | lé Ler Arqu               | iivo Gravar Arquivo | Equipamento: | Bay 12       | Solicitante: | Responsável e/ | 'ou solicitant |               |                                         |      |
| TERMO       | CONFIC        | GURAÇÕES                  | ENTRADAS            | SAÍDAS GERA  | AL SET 1 SE  | T2 SET3 S    | ET 4 MEMÓRIA   | MEDIÇÕES       | 79 I2t COMUN  | NCAÇÃO DNP                              |      |
| Carg        | TempCa        | irg 1                     |                     | 79           |              | ~ Ler        | Datas          |                | _             |                                         |      |
| Le          | er perfil     |                           | ~~~                 | Ler oscilog  | rafia 📑      | 🚺 📶 🚺 Di     | sparo          | Ler eventos    | 1 📫 📩 🛧       | r i i i i i i i i i i i i i i i i i i i |      |
| IA          | IB            | іс                        | ID IN               | VA VE        | VC           | VN           | Temperatura    | a c.A          | c.B c.C       | -                                       |      |
| 1.984       | 1,984         | 1.984 1                   | .996 0.007          | 100.09 99.91 | 99,917       | 0,109        | 61,96          | 54,187         | 54,148 54,14  | 48                                      |      |
|             |               |                           |                     |              |              |              |                |                |               | -                                       |      |
|             |               |                           |                     |              |              |              |                |                |               |                                         |      |
| цв          |               | $\rightarrow \rightarrow$ |                     |              |              |              |                |                |               |                                         |      |
|             |               |                           |                     |              |              |              |                |                |               |                                         |      |
|             |               | <u>}</u>                  | -                   |              |              |              |                |                |               |                                         |      |
|             |               |                           |                     |              |              |              |                |                |               |                                         |      |
| <u>_ ID</u> |               |                           | <u> </u>            | (            |              |              |                |                |               |                                         |      |
| IN          |               |                           |                     |              |              |              |                |                |               |                                         |      |
|             |               |                           |                     |              |              |              |                |                |               |                                         |      |
|             |               |                           |                     |              |              |              |                |                |               |                                         |      |
|             |               |                           |                     |              |              |              |                |                |               |                                         |      |
|             |               |                           |                     |              |              |              |                |                |               |                                         |      |
|             |               |                           |                     |              |              |              |                |                |               |                                         |      |
| Temp        | eratura       |                           | $\vdash$            |              |              |              |                |                |               | _                                       |      |
|             |               | 1 1                       | 1                   | 1            |              |              |                |                |               |                                         |      |
| Leitura:    | 141           | 1 de Jane                 | eiro de 2010        | 00:43:08.891 | 0h12m18s3    | 0mS 📌 🤇      | 🗩 💽 🔳          | ENSŐESeCOSFI   |               |                                         |      |
| Programac   | ão em te      | ela = Arqui               | vo (C:\Pextro       | n\URP5500\P  | erfil V7 8   | 9.rpc)       |                |                |               |                                         |      |
| = Pró       | ximo reg      | istro                     |                     |              |              |              | R              | econectando: 0 | ) Tentativas: | 0 TX 🗌                                  | RX 🗌 |
|             |               |                           |                     |              |              |              |                |                |               |                                         |      |

Figura 22.1: Pasta MEMÓRIA com leitura de registro de perfil de carga.

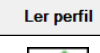

 ler perfil de carga do relé
 move o cursor 1 leitura para a esquerda

 ler arquivo de perfil de carga, exemplos registrados (fig. 22.2)
 move o cursor 1 leitura para a direita

 grava arquivo de perfil de carga
 TENSÕES e COS FI

 visualizar perfil de carga
 CORRENTES

 fixa o cursor no gráfico
 selecionar para exibir correntes

| Eer arquivos | de registro        |                                                         |                                                           |                                    | ×        |   |
|--------------|--------------------|---------------------------------------------------------|-----------------------------------------------------------|------------------------------------|----------|---|
| Examinar:    | URP5500            | ~                                                       | G 🜶 📂 🛄 -                                                 |                                    |          |   |
|              | Nome<br>Perfil.rpc | A.rpc                                                   | Data de modificaç<br>06/08/2019 12:39<br>06/08/2019 12:39 | Tipo<br>Arquivo RPC<br>Arquivo RPC | Tam      | 1 |
|              | <                  | <b>•</b>                                                |                                                           | r                                  | >        |   |
|              | Nome:              |                                                         |                                                           | V                                  | Abrir    |   |
|              | Tipo:              | Arquivos de registro (*.rpc) Abrir como somente leitura |                                                           | ~                                  | Cancelar |   |

Figura 22.2: Exemplos de Perfil de Carga.

| Os | parâmetros | do registro | de perfil de | e carga | estão i | relacionados | na tabela 22.1. |
|----|------------|-------------|--------------|---------|---------|--------------|-----------------|
|----|------------|-------------|--------------|---------|---------|--------------|-----------------|

| Parâmetro | Descrição do parâmetro                   | Faixa de ajuste |                                                |
|-----------|------------------------------------------|-----------------|------------------------------------------------|
| Hab Carg  | Habilita registro de perfil de carga     |                 | – habilita perfil de carga                     |
|           |                                          | oFF             | <ul> <li>desabilita perfil de carga</li> </ul> |
| TempCarg  | Tempo entre registros de perfil de carga |                 | (1 240) minutos                                |

Tabela 22.1: Parâmetros do registro de perfil de carga.

O relé disponibiliza os dados de perfil de carga no local relacionado na tabela 22.2.

| Protocolo               | Disponibiliza em                                           |
|-------------------------|------------------------------------------------------------|
|                         | objeto 31 var 00, 06                                       |
| DINES                   | pontos de 1.000 até 11.767                                 |
| Modbus <sup>®</sup> RTU | registros endereços de 19.000 (0x4A38) até 34.359 (0x8637) |

Tabela 22.2: Local de armazenagem dos dados do registro de perfil de carga.

# 22.2 – Registro de oscilografia

A oscilografia é composta por 80 oscilogramas de 48 ciclos com 16 amostras por ciclo.

Pré-falta: ajustável de 4 a 23 ciclos.

Pós-falta: 48 ciclos – Pré-falta.

Registro das correntes de fase, corrente de neutro e do estado da proteção. Os dados são acessíveis através da comunicação serial com o programa aplicativo de configuração e leitura do relé na pasta **MEMÓRIA**. Os dados de oscilografia não são perdidos com a ausência de alimentação auxiliar do relé. A figura 22.3 exemplifica a tela de oscilografia selecionado na função ANALOG para exibição das correntes e tensões. É destacado também os módulos e ângulos dos itens:

- Correntes (IA, IB, IC, ID e IN);
- Tensão (VA, VB, VC e VAs);
- Corrente de sequência positiva (I1);
- Corrente de sequência negativa (I2(Q));
- Corrente de sequência Zero I0;
- Tensão de sequência positiva (V1);
- Tensão de sequência negativa (V2);
- Tensão de sequência Zero (V0).

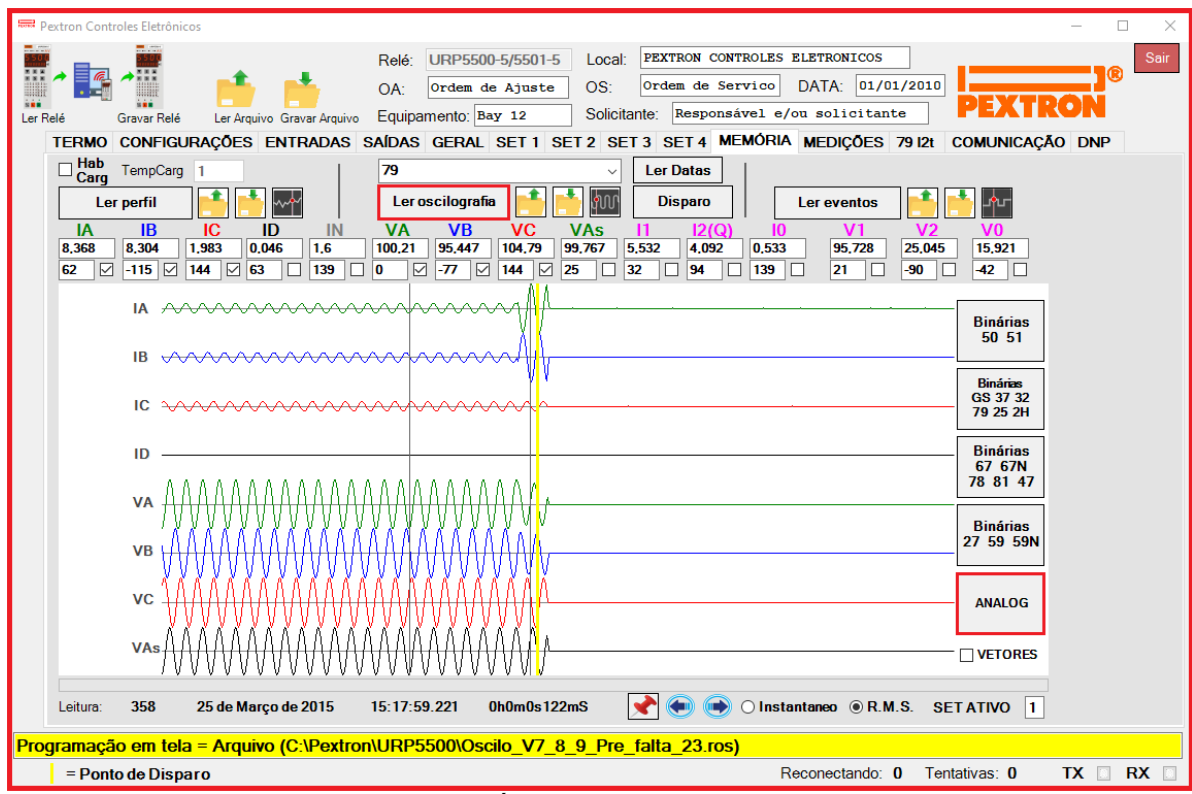

Figura 22.3: Pasta MEMÓRIA com leitura de registro de oscilografia.

| Ler oscilografia | ler oscilografia do relé                                           |             | Disparo                          |     | dispara oscilografia para análise em<br>regime de operação                                         |
|------------------|--------------------------------------------------------------------|-------------|----------------------------------|-----|----------------------------------------------------------------------------------------------------|
| <b>:</b>         | ler arquivo de oscilografia,<br>exemplos registrados (fig. 22.4)   |             | Binárias<br>50 51                |     | selecionar para exibir binárias 50 e 51                                                            |
| <u> </u>         | grava arquivo de oscilografia                                      |             | Binárias<br>GS 37 32<br>79 25 2H |     | selecionar para exibir binárias GS, 37,<br>32, 79, 25, 2H, set ativo e alteração de<br>programação |
| $\sim$           | visualizar oscilografia                                            |             | Binárias<br>67 67N<br>78 81 47   |     | selecionar para exibir binárias 67, 67N,<br>78, 81 e 47                                            |
| Ler Datas        | ler datas e horários de todas as oscilografias armazenadas no relé |             | Binárias<br>27 59 59N            |     | selecionar para exibir binárias 27, 59 e<br>59N                                                    |
| ANALOG           | selecionar para exibir correntes e tensões                         | $\bigcirc$  | Instanta                         | neo | Exibe o módulo das correntes e tensões<br>instantâneo                                              |
| *                | fixa o cursor no gráfico                                           | (           | R.M.S                            |     | Exibe o valor quadrático médio*                                                                    |
|                  | move o cursor 1 leitura para a esquerda                            | SET ATIVO 1 |                                  | 1   | sinaliza SET ativo da leitura de oscilografia                                                      |
|                  | move o cursor 1 leitura para a direita                             |             |                                  |     |                                                                                                    |

\*Valor Quadrático médio (valor eficaz) = Raiz quadrada da média aritmética dos quadrados dos valores.

| 📟 Ler arquivos | de registro          |                                                       |                                                           |                                    | ×        |
|----------------|----------------------|-------------------------------------------------------|-----------------------------------------------------------|------------------------------------|----------|
| Examinar:      | URP5500              | ~                                                     | G 🌶 🖻 🛄 -                                                 |                                    |          |
|                | Nome<br>Oscilo_1A_64 | ^<br>A_10A_20V_60V_100V_14a.ros<br>9_Pre_falta_23.ros | Data de modificaç<br>06/08/2019 12:39<br>06/08/2019 12:39 | Tipo<br>Arquivo ROS<br>Arquivo ROS | Tam      |
|                | <                    |                                                       |                                                           |                                    | >        |
|                | Nome:                |                                                       |                                                           | ~                                  | Abrir    |
|                | Tipo:                | Arquivos de registro (*.ros)                          |                                                           | $\sim$                             | Cancelar |
|                |                      | Abrir como somente leitura                            |                                                           |                                    |          |

Figura 22.4: Exemplos de oscilografia.

Os parâmetros do registro de oscilografia estão relacionados na tabela 22.3 e o acesso a programação do disparo da oscilografia é realizado na pasta **SAÍDAS** do programa aplicativo de configuração e leitura do relé como sinaliza a figura 22.5.

| Parâmetro  | Descrição do parâmetro                                                                       | Faixa de ajuste |                                                           |
|------------|----------------------------------------------------------------------------------------------|-----------------|-----------------------------------------------------------|
| Hab Osc    | Liskilite en sister de se sile erstis (00)                                                   |                 | <ul> <li>habilita registro de<br/>oscilografia</li> </ul> |
|            | Flabilita registro de oscilografia (90)                                                      | oFF             |                                                           |
| TripOsc H  | Define o(s) trip(s) de proteção para disparo<br>de oscilografia (98). <b>Parte alta</b>      |                 | 0 255                                                     |
| TripOsc L  | Define o(s) trip(s) de proteção para disparo<br>de oscilografia (98). <b>Parte baixa</b>     | 0 127           |                                                           |
| Part Osc H | Define a(s) partida(s) de proteção para<br>disparo de oscilografia (98). <b>Parte alta</b>   | 0 255           |                                                           |
| Part Osc L | Define ao(s) partida(s) de proteção para<br>disparo de oscilografia (98). <b>Parte baixa</b> | 0 15            |                                                           |

Tabela 22.3: Parâmetros do registro de oscilografia.

O relé disponibiliza os dados de oscilografia no local relacionado na tabela 22.4.

| Protocolo               | Disponibiliza em                                           |
|-------------------------|------------------------------------------------------------|
| DNP3                    | objeto 31 var 00, 06<br>pontos de 11.768 até 17.911        |
| Modbus <sup>®</sup> RTU | registros endereços de 35.000 (0x88B8) até 42.287 (0xB8B7) |

Tabela 22.4: Local de armazenagem dos dados do registro de oscilografia.

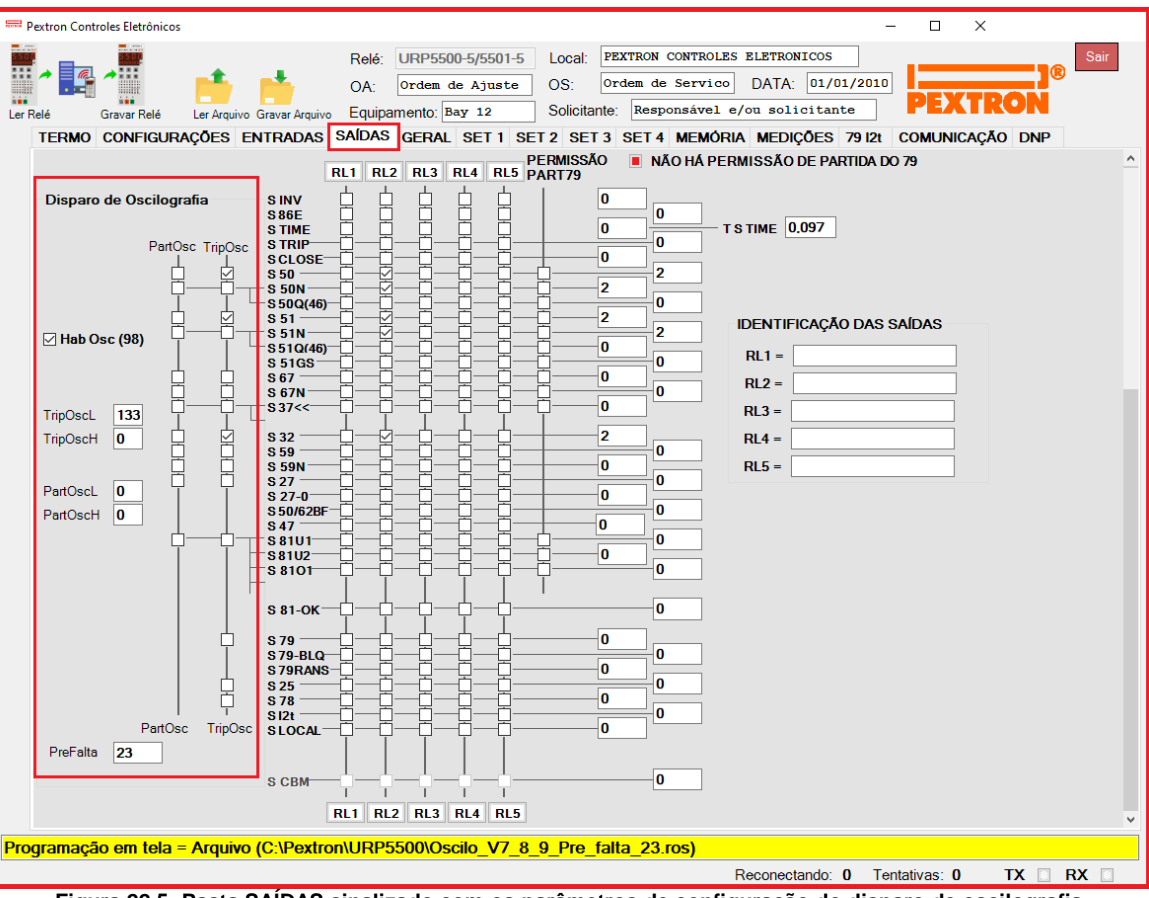

Figura 22.5: Pasta SAÍDAS sinalizado com os parâmetros de configuração do disparo de oscilografia.

#### 22.2.1 – Registro de Oscilografia com as funções Binárias 50/51 selecionadas

| Pextron Controles Eletrônicos                                                                                                    | -                                                                                                    |             |
|----------------------------------------------------------------------------------------------------|----------------------------------------------------------------------------------------------------|-------------|
| r Relé Gravar Relé                                                                                                    | Relé:       URP5500-5/5501-5       Local:       PEXTRON CONTROLES ELETRONICOS         OA:       Ordem de Ajuste       OS:       Ordem de Servico       DATA:       01/01/2010         Equipamento:       Bay 12       Solicitante:       Responsável e/ou solicitante       PEXTRO                                                                                                    | Sair        |
| TERMO CONFIGURAÇÕES ENTRADAS                                                                                                    | SAÍDAS GERAL SET 1 SET 2 SET 3 SET 4 MEMÓRIA MEDIÇÕES 79 I2t COMUNICAÇÃO 1<br>79 - Ler Datas                                                                                                    | DNP         |
| Ler perfil         Image: Constraint of the second second sec | Ler oscilografia         Image: Second second s |             |
| ES2(FECHADO)           BLO 50(>>)           BLO 51(>>)(P)           BLO TO TO TO TO TO TO TO TO TO TO TO TO TO                                                                                                    | Binárias<br>50 51                                                                                                    |             |
| PART 1>> A           TRIP1>A           PART 1> A           PART 1> A           PART 1> A           PART 1> A           PART 1> A           PART 1> A                                                                                                    | Binárias<br>GS 37 32<br>79 25 2H                                                                                                    |             |
| TRIP I>> B           PART I> B           TRIP I>> C           PART I>> C           PART I>> C                                                                                                    | Binárias<br>67 67N<br>78 81 47                                                                                                    |             |
| TRIP1>>C           PARTI>C           TRIP1>C           PARTI>N           PARTI>N           PARTI>N                                                                                                    | Binárias<br>27 59 59N                                                                                                    |             |
| KII'I ≫ N<br>PARTI > N<br>TRIPI > N<br>PART 0<br>TRIPI >> 0<br>TRIPI > 0                                                                                                    | ANALOG                                                                                                    |             |
| Leitura: 396 25 de Março de 2015                                                                                                    | 15:17:59.261 0h0m0s20mS                                                                                                    |             |
| ogramação em tela = Arquivo (C:\Pextro<br>= Ponto de Disparo                                                                                                    | n\URP5500\Oscilo_V7_8_9_Pre_failta_23.ros)<br>Reconectando: 0 Tentativas: 0 TX                                                                                                    | <b>RX</b> [ |

Figura 22.6: Registro de Oscilografia com as funções Binárias 50/51 selecionadas.

# 22.2.2 – Registro de Oscilografia com as funções Binárias GS/37/32/79/25/2H selecionadas

| utura Controlas Eletrês |                              |                               |                                                       |                      |
|-------------------------|------------------------------|-------------------------------|-------------------------------------------------------|----------------------|
| xtron Controles Eletröi | ncos                         |                               |                                                       | - U                  |
|                         |                              | Relé: URP5500-5/5501-5 Local: | PEXTRON CONTROLES ELETRONICOS                         | S                    |
|                         | - 📫 📥 -                      | OA: Ordem de Ajuste OS:       | Ordem de Servico DATA: 01/01/2010                     |                      |
| é Gravar Rel            | é Ler Arquivo Gravar Arquivo | Equipamento: Bay 12 Solicita  | nte: Responsável e/ou solicitante                     | PEXTRON              |
| ERMO CONFIG             | URAÇÕES ENTRADAS             | SAÍDAS GERAL SET 1 SET 2 SE   | 3 SET 4 MEMÓRIA MEDIÇÕES 79 12t                       | COMUNICAÇÃO DNP      |
| Hab TempCar             | a 1                          | 79                            | Ler Datas                                             |                      |
|                         |                              |                               |                                                       |                      |
| Ler pertil              |                              |                               | Ler eventos                                           |                      |
| IA IB                   | IC ID IN                     | VA VB VC VAS                  | $\begin{array}{c ccccccccccccccccccccccccccccccccccc$ |                      |
| -6 V 84 V               | 136 7 162 45                 |                               |                                                       | 142                  |
| E52(EECHADO)            |                              |                               |                                                       |                      |
| BLQ 37(1 <<)            |                              |                               |                                                       | Districs             |
| BLQ 79                  |                              |                               |                                                       | 50 51                |
| BLO GS                  |                              |                               |                                                       |                      |
| PART Wr>>               |                              |                               |                                                       | Binárias             |
|                         |                              |                               |                                                       | GS 37 32<br>79 25 2H |
| TRIPWr>>B               |                              |                               |                                                       |                      |
| TRIPWr>C -              |                              |                               |                                                       | Binárias<br>67.67N   |
| TRIPI>>GS -             |                              |                               |                                                       | 78 81 47             |
| RELIG PRONTO            |                              |                               |                                                       |                      |
| PULSO CLOSE             |                              |                               |                                                       | Binárias             |
| BLQ 2H -                |                              |                               |                                                       | 27 59 59N            |
|                         |                              |                               |                                                       |                      |
| _                       |                              |                               |                                                       | ANALOG               |
| SET ATIVO DO            |                              |                               |                                                       |                      |
| PROG ALTER.             |                              |                               |                                                       | VETORES              |
|                         |                              |                               |                                                       |                      |
| Leitura: 396            | 25 de Março de 2015          | 15:17:59.261 0h0m0s20mS       | 📌 ⋹ 🔿 🔿 Instantaneo 💿 R.M.S. S                        | ET ATIVO 1           |
| <u> </u>                |                              |                               |                                                       |                      |
| ramação em te           | la = Arquivo (C:\Pextro      | n\URP5500\Oscilo_V7_8_9_Pre_  | talta_23.ros)                                         |                      |
| = Ponto de Dis          | paro                         |                               | Reconectando: 0 Ten                                   | tativas: 0 TX RX     |

22.2.3 – Registro de Oscilografia com as funções Binárias 67/67N/78/81/47 selecionadas

| Deutera Cantalas Eletrêniana                                                                                    |                                                               |                       |
|----------------------------------------------------------------------------------------------------|---------------------------------------------------------------|-----------------------|
|                                                                                                    | Relé: URP5500-5/5501-5 Local: PEXTRON CONTROLES ELETRONICOS   |                       |
|                                                                                                    | OA: Ordem de Ajuste OS: Ordem de Servico DATA: 01/01/2010     | DEVIDON               |
| Relé Gravar Relé Ler Arquivo Gravar Arquivo                                                                     | Equipamento: Bay 12 Solicitante: Responsável e/ou solicitante | PEAIRON               |
| TERMO CONFIGURAÇÕES ENTRADAS                                                                                    | SAÍDAS GERAL SET 1 SET 2 SET 3 SET 4 MEMÓRIA MEDIÇÕES 7912t ( | Comunicação DNP       |
| Carg TempCarg 1                                                                                                 | 79 v Ler Datas                                                |                       |
| Ler perfil 📑 📑 📈                                                                                                | Ler oscilografia                                              | <u>*</u> _^           |
| IA IB IC ID IN                                                                                                  | VA VB VC VAs I1 I2(Q) I0 V1 V2                                | V0                    |
| 1,125 6,439 9,292 0,06 7,565<br>0 0 -132 0 109 0 -4 148                                                         | 19,953 64,25 92,959 0,351 5,612 2,274 2,521 58,952 20,798     | 21,938                |
|                                                                                                    |                                                               |                       |
| BLQ 67(1 > D)<br>BLQ 67N(1 > ND)<br>PART 1 >>> AD<br>TRIP 1 >>> AD<br>TRIP 1 >>> AD                             |                                                               | Binárias<br>50 51     |
| TRIPISAD<br>PARTISSBD                                                                                           |                                                               | Binérine              |
| TRIPI>>>BD                                                                                                    |                                                               | GS 37 32              |
| TRIPI>BD<br>PART I>>> CD                                                                                        |                                                               | 79 25 ZH              |
| PARTI>CD                                                                                                    |                                                               | Binárias<br>67.67N    |
| PART I >> ND<br>TRIP I >> ND                                                                                    |                                                               | 78 81 47              |
| PART I > ND           TRIP 1> ND           TRIP 78           PART F <           TRIP F <<1           TRIP F <<2 |                                                               | Binárias<br>27 59 59N |
| PART F>> TRIP F>> F0K TRIP 47(AC8)                                                                              |                                                               | ANALOG                |
|                                                                                                    |                                                               | VETORES               |
| Leitura: 163 25 de Março de 2015                                                                                | 15:17:59.018 0h0m0s128mS 💽 💽 💽 🔿 Instantaneo 💿 R.M.S. SE      | ΓΑΤΙVΟ 1              |
| gramação em tela = Arquivo (C:\Pextror                                                                          | 1\URP5500\Oscilo_V7_8_9_Pre_falta_23.ros)                     |                       |
| = Ponto de Disparo                                                                                              | Reconectando: 0 Tenta                                         | ativas: 0 TX 🗌 RX     |

Figura 22.8: Oscilografia com as funções Binárias 67/67N/78/81/47 selecionadas.

| 📟 Pextron Controles Eletrônicos                                                                                                    | – 🗆 X                                                                                                    |
|----------------------------------------------------------------------------------------------------|----------------------------------------------------------------------------------------------------|
| Ler Arquivo       Gravar Relé       URP5500-5/5501-5       Local:       PEXTRON CONTROLES ELETRONI         Ler Arquivo       Gravar Arquivo       Gravar Arquivo       OA:       Ordem de Ajuste       OS:       Ordem de Servico       DATA:         Error       Error       Contence       Equipamento:       Bay 12       Solicitante:       Responsável e/ou solico         Error       CONEICUIDACOSE       ENTROPE       SET 1       SET 2       SET 3       SET 3    | COS<br>01/01/2010<br>Ditante<br>DEXTRON<br>Sair<br>Sair<br>Sair<br>Sair<br>Sair                                                                                                 |
| TERMO CONFIGURAÇÕES ENTRADAS SAIDAS GERAL SETT SETZ SETS SETA MEMORIA MEDIÇA                                                                                                    | UES 79121 COMUNICAÇÃO DNP                                                                                                    |
| □ rado<br>Carg     TempCarg     1     79     ↓ Ler Datas       ↓ Ler perfil     ▲     ▲     ↓ Ler oscilografia     ▲     ↓ Disparo                                                                                                    | ntos 📑 📩 🛵                                                                                                    |
|                                                                                                    |                                                                                                    |
| 1A 1D 1C 1D 1N VA VD VC VAS 1 12(0) UV VA                                                                                                    | 979 20 447 23 281                                                                                                    |
|                                                                                                    | -150 151                                                                                                    |
| ESC/ECHADO<br>BLOS9(V>3)<br>BLOS9(V>3)<br>BLOS9(V>3)<br>PARTY>>A<br>PARTY>>A<br>PARTY>>A<br>PARTY>>A<br>PARTY>>A<br>PARTY>>A<br>PARTY <a<br>PARTY<a<br>PARTY<a<br>PARTY<a<br>PARTY<a<br>PARTY<a<br>PARTY<a<br>PARTY&gt;&gt;B<br/>PARTY&gt;&gt;B<br/>TRIPY&gt;&gt;B<br/>PARTY&gt;&gt;B<br/>PARTY&gt;&gt;B<br/>TRIPY&gt;&gt;B<br/>PARTY&gt;&gt;B<br/>PARTY&gt;&gt;B<br/>TRIPY&gt;&gt;C<br/>TRIPY&gt;&gt;C<br/>PARTY&gt;&gt;C</a<br></a<br></a<br></a<br></a<br></a<br></a<br> | Binárias           50 51           Binárias           GS 37 32           79 25 2H           Binárias           67 67N           78 81 47           Binárias           27 59 59N |
| PART 9 × << C PART 9 × << C PART 9 × << C PART 9 × << C PART 9 × << C PART 9 × << C PART 9 × << C PART 9 × > N PART 9 × > N TRIP 9 × > N                                                                                                    | ANALOG                                                                                                    |
|                                                                                                    | VETORES                                                                                                    |
| Leitura: 163 25 de Março de 2015 15:17:59.018 OhOmOs 128mS 💽 💽 🕥 Instantaneo @                                                                                                    | R.M.S. SETATIVO 1                                                                                                    |
| Programação em tela = Arquivo (C:\Pextron\URP5500\Oscilo_V7_8_9_Pre_falta_23.ros)                                                                                                    |                                                                                                    |
| = Ponto de Disparo Reconectar                                                                                                    | ndo: 0 Tentativas: 0 TX 🗌 RX 🗌                                                                                                    |

22.2.4 - Registro de Oscilografia com as Binárias 27 / 59 / 59N selecionadas

Figura 22.9: Registro de Oscilografia com as funções Binárias 27 / 59 / 59N.

### 22.2.5 – Análise fasorial da Oscilografia selecionada

A figura 22.10 mostra a oscilografia selecionada para exibir os fasores (clicar em VETORES). Clicando na função F o cursor movimentará podendo posicionar em qualquer ponto. Ao clicar na posição desejada o segundo cursor aparecerá e o segundo quadro será exibido. Para fixar o cursor basta clicar na posição desejada. Veja a figura abaixo. É necessário selecionar os itens que desejam visualizar no quadro:

- Correntes (IA, IB, IC, ID, IN);
- Tensões (VA, VB, VC, VAs);
- Corrente de sequência positiva (I1);
- Corrente de sequência negativa (I2(Q));
- Corrente de sequência zero (I0);
- Tensão de sequência positiva (V1);
- Tensão de sequência negativa (V2);
- Tensão de sequência zero (V0).

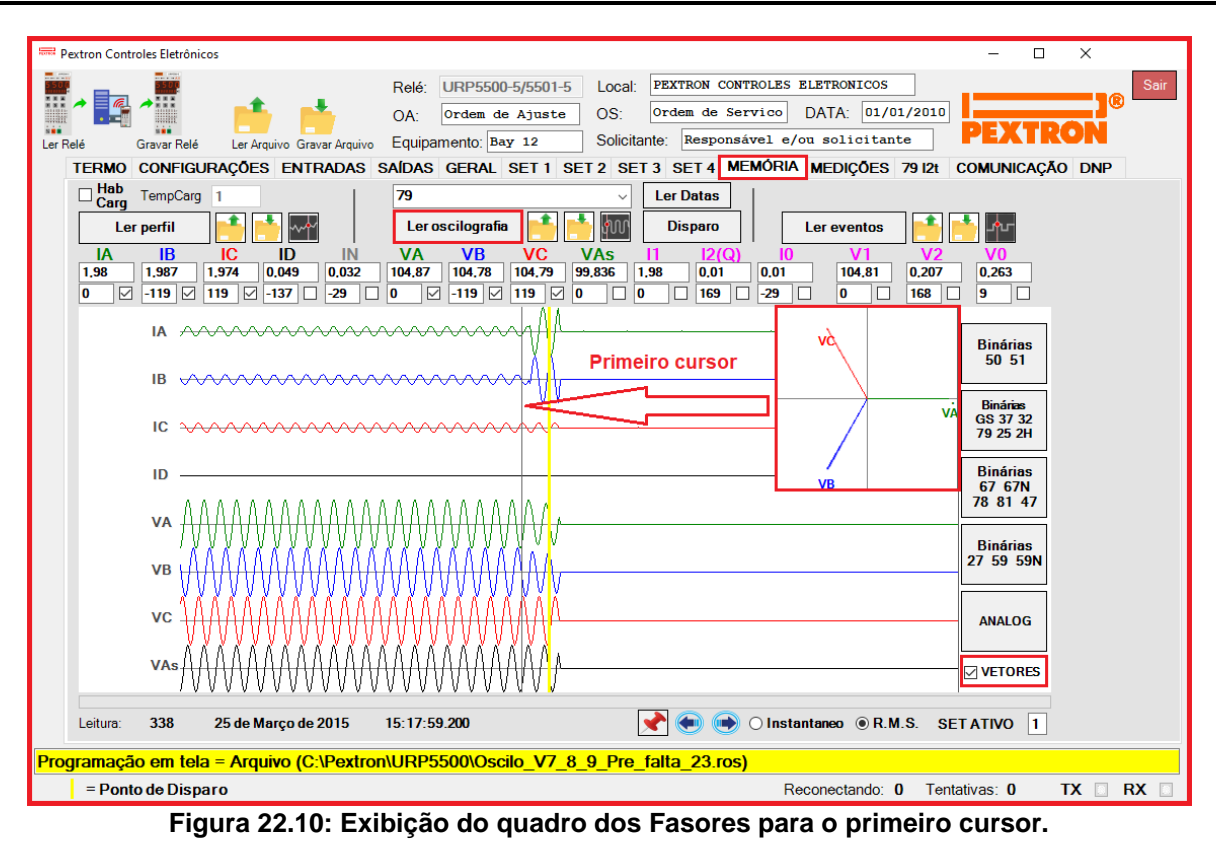

A Figura 22.11 passa a mostrar o segundo quadro dos fasores selecionados. Pode ser utilizado como comparativo entre os pontos do primeiro e do segundo cursor.

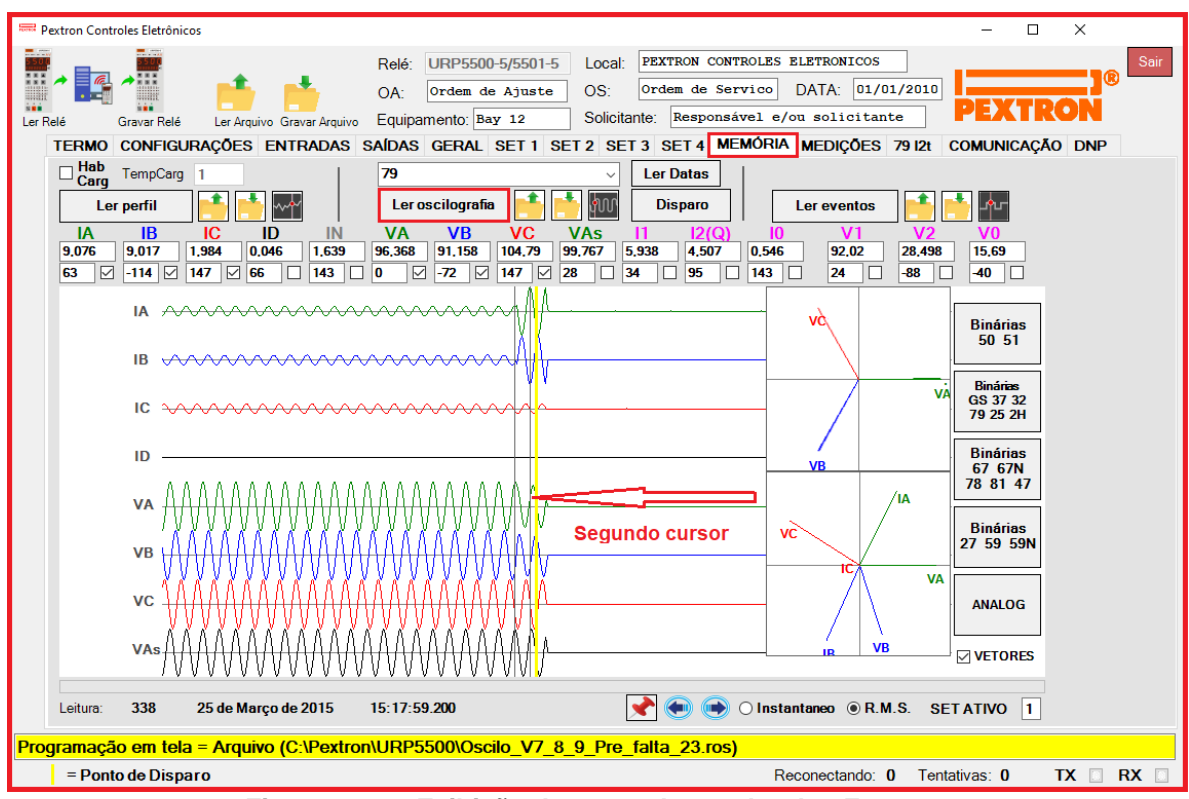

Figura 22.11: Exibição do segundo quadro dos Fasores.

#### 22.3 - Registro de eventos

Registro de eventos com 2048 pontos e cada ponto com 15 registros. Os dados são acessíveis através da comunicação serial com o programa aplicativo de configuração e leitura do relé na pasta **MEMÓRIA**. A figura 22.12 mostra a tela de registros de eventos exibindo as Binárias 50/51. Os dados de perfil de carga não são perdidos com a ausência de alimentação auxiliar do relé.

| 📟 Pextron Controles Eletrônicos                                                        |                                                                                                    | – 🗆 X                          |
|----------------------------------------------------------------------------------------|----------------------------------------------------------------------------------------------------|--------------------------------|
| Ler Relé Gravar Relé Ler Arquivo Gravar Arquivo<br>TERMO CONFIGURAÇÕES ENTRADAS SAÍDAS | URP5500-5/5501-5 Local: PEXTRON CONTROLES ELETRONICOS<br>Ordem de Ajuste OS: Ordem de Servico DATA: 01/01/2010<br>nento: Bay 12 Solicitante: Responsável e/ou solicitante<br>GERAL SET 1 SET 2 SET 3 SET 4 MEMÓRIA MEDIÇÕES 79 121 0 | PEXTRON<br>COMUNICAÇÃO DNP     |
| Hab TempCarg 1 / 79                                                                    | V Ler Datas                                                                                                    |                                |
|                                                                                        |                                                                                                    |                                |
|                                                                                        |                                                                                                    |                                |
| IA IB IC ID IN VA                                                                      | VB VC VAS VN 12(Q) F deltaF deltaV                                                                                                    | deltaANG                       |
| 5,545 5,545 0 0,015 104,39                                                             | 104,37 104,31 33,472 1,367 7,38 0 7,36 7,353                                                                                                    | 7,343                          |
|                                                                                        |                                                                                                    | 2                              |
| E32(FECHADO)<br>BLO 50(>>)<br>BLO 51(>>)(P)<br>BLO N<br>PART I>>> A                    |                                                                                                    | Binárias<br>50 51              |
| TRIPI>>>A                                                                              |                                                                                                    | Binárias<br>GS 37 32           |
| TRIP12A     PARTI>>>B     A       TRIP1>>>B     A     A       TRIP1>>>B     A     A    |                                                                                                    | 79 25 2H                       |
|                                                                                        |                                                                                                    | Binárias<br>67 67N<br>78 81 47 |
|                                                                                        |                                                                                                    | Binárias<br>27 EO EON          |
| TRIPISC                                                                                |                                                                                                    | 27 53 531                      |
| PARTI>N                                                                                |                                                                                                    |                                |
|                                                                                        |                                                                                                    |                                |
| Leitura: 77 25 de Março de 2015 15:00:51                                               | 992 2h18m55s525mS 💽 💿 SE                                                                                                    | ΤΑΤΙVΟ 1                       |
| Programação em tela = Arquivo (C:\Pextron\URP55                                        | 500\Eventos_V7_8_9.rev)                                                                                                    |                                |
| = Próximo registro                                                                     | Reconectando: 0 Tent                                                                                                    | tativas: 0 TX 🛛 RX 🗋           |

Figura 22.12: Pasta MEMÓRIA do programa aplicativo com leitura de registro de eventos.

| Ler eventos  | ler eventos do relé                                          |    | Binárias<br>50 51                |   | selecionar para exibir binárias 50 e 51                                                                                                    |
|--------------|--------------------------------------------------------------|----|----------------------------------|---|----------------------------------------------------------------------------------------------------|
| <u> </u>     | ler arquivo de eventos, exemplos<br>registrados (fig. 22.13) |    | Binárias<br>GS 37 32<br>79 25 2H |   | selecionar para exibir binárias GS, 37,<br>32, 79, 25, 2H, set ativo, alteração de<br>programação, bloqueio de eventos e<br>erro de bateria |
| <u> </u>     | grava arquivo de eventos                                     |    | Binárias<br>67 67N<br>78 81 47   |   | selecionar para exibir binárias 67, 67N,<br>78, 81 e 47                                                                                     |
| - <b>h</b> u | visualizar eventos                                           |    | Binárias<br>27 59 59N            |   | selecionar para exibir binárias 27, 59 e<br>59N                                                                                             |
| *            | fixa o cursor no gráfico                                     |    |                                  |   |                                                                                                    |
|              | move o cursor 1 leitura para a<br>esquerda                   | SE | T ATIVO                          | 1 | sinaliza SET ativo da leitura de oscilografia                                                                                               |
|              | move o cursor 1 leitura para a direita                       |    |                                  |   |                                                                                                    |

| 📟 Ler arquivos | de registro         |                              |                                                           |                                    |                  | ×   |
|----------------|---------------------|------------------------------|-----------------------------------------------------------|------------------------------------|------------------|-----|
| Examinar:      | URP5500             | ~                            | G 🤌 📂 🛄 -                                                 |                                    |                  |     |
|                | Nome<br>Eventos.rev | _8_9.rev                     | Data de modificaç<br>06/08/2019 12:39<br>06/08/2019 12:39 | Tipo<br>Recuperação<br>Recuperação | o de v<br>o de v | Tam |
|                | <                   |                              |                                                           |                                    |                  | >   |
|                | Nome:               | 1                            |                                                           | ~                                  | Abri             | r   |
|                | Tipo:               | Arquivos de registro (*.rev) |                                                           | ~                                  | Cance            | lar |
|                |                     | Abrir como somente leitura   |                                                           |                                    |                  |     |
|                |                     |                              |                                                           |                                    |                  |     |

Figura 22.12: Exemplos de evento.

O relé disponibiliza os dados de perfil de carga no local relacionado na tabela 22.5.

| Protocolo               | Disponibiliza em                                           |
|-------------------------|------------------------------------------------------------|
| Modbus <sup>®</sup> RTU | registros endereços de 48.000 (0xBB80) até 60.287 (0xEB7F) |

Tabela 22.5: Local de armazenagem dos dados do registro de eventos.

# 22.3.1 - Registro de eventos com as Binárias GS / 37 / 32 / 79 / 25 / 2H selecionadas

| 🚍 Deuteur Controles Elec     |               |                     |                           |              |                        |                       |                      |
|------------------------------|---------------|---------------------|---------------------------|--------------|------------------------|-----------------------|----------------------|
| Pextron Controles Ele        | tronicos      |                     |                           |              |                        |                       |                      |
| 500                          |               |                     | Relé: URP550              | 0-5/5501-5 l | ocal: PEXTRON CONTR    | OLES ELETRONICOS      | Sair                 |
|                              | <b></b>       |                     |                           | le Ajuste (  | )S Ordem de Serv       | rico DATA: 01/01/2010 |                      |
|                              |               |                     | Green and a second second |              | Colicitanto: Reenongáu | al e/on coligitante   | PEXTRON              |
| Ler Relé Gravar              | Relé Ler Arqu | iivo Gravar Arquivo | Equipamento:              | ay 12        | Solicitante. Responsav | er e/ou sorrertante   |                      |
| TERMO CONF                   | IGURAÇÕES     | ENTRADAS S          | SAIDAS GERAL              | SET 1 SET 2  | 2 SET 3 SET 4 MEN      | MORIA MEDIÇÕES 79 12t | COMUNICAÇÃO DNP      |
| Carg Temp                    | Carg 1        |                     | 79                        |              | ✓ Ler Datas            |                       |                      |
| Ler perfil                   | - I - I       |                     | Ler oscilograf            | ia 📫 📥       | Disparo                | Ler eventos           | 📥 Ar                 |
|                              |               |                     |                           |              |                        | E doltaE doltaV       | doltaANG             |
| 1.992 1.988                  | 1.984 0       | 0.007               | 104.74 104.72             | 104.78 99.7  | 07 0.113 38.441        | 60 38.472 38.433      | 38.417               |
| <                            |               |                     |                           |              |                        |                       | >                    |
| E52(FECHADO)                 |               |                     |                           |              |                        |                       |                      |
| BLQ 37(I <<)                 |               |                     |                           |              |                        |                       | Pinérina             |
| BLQ 79                       |               |                     |                           |              |                        |                       | 50 51                |
| BLQ GS                       |               |                     |                           |              |                        |                       | -                    |
| PART Vr>>                    |               |                     |                           |              |                        |                       | Binárias             |
| TRIPI « A<br>TRIPWr » A      |               |                     |                           |              |                        |                       | GS 37 32<br>79 25 2H |
| TRIPI «B<br>TRIPWr »B        |               |                     |                           |              |                        |                       | 19 25 211            |
| TRIPI « C<br>TRIPWr » C      |               | 10.00               |                           |              |                        |                       | Binárias             |
| PART I >> GS<br>TRIP I >> GS |               |                     |                           |              |                        |                       | 67 67N               |
| HTL<br>RELIG PRONTO          |               |                     |                           |              |                        |                       | 70 01 47             |
| TEMPO MORTO                  |               |                     |                           |              |                        |                       | Binárias             |
| SINC (25)                    |               |                     |                           |              |                        |                       | 27 59 59N            |
| BLQ 2H<br>Breaker Failure    |               |                     |                           |              |                        |                       |                      |
| FALHA B.A.<br>MODO LOCAL     |               |                     |                           |              |                        |                       |                      |
| BLQ EVENTOS<br>BATERIA ERR   |               |                     |                           |              |                        |                       |                      |
| SET ATIVO DO<br>SET ATIVO DI |               |                     |                           |              |                        |                       |                      |
| PROG ALTER.                  |               |                     |                           |              |                        |                       |                      |
|                              |               |                     |                           |              |                        |                       |                      |
| Leitura: 85                  | 25 de Ma      | rço de 2015         | 15:05:39.414              | 4h57m34s258n | ns 📝 🐑 👄               | SE                    | ΤΑΤΙVΟ 1             |
| Programação em               | tela = Arqui  | vo (C:\Pextron      | \URP5500\Eve              | entos_V7_8_  | 9.rev)                 |                       |                      |
| = Próximo re                 | gistro        |                     |                           |              |                        | Reconectando: 0 Tenta | ativas: 0 TX 🖸 RX 🗋  |

Figura 22.13: Registro de eventos com as funções Binárias GS / 37 / 32 / 79 / 25 / 2H.

22.3.2 – Registro de eventos com as Binárias 67 / 67N / 78 / 81 / 47 selecionadas.

| Pestron Controles Eletrônicos                                                                  | – 🗆 X                 |
|------------------------------------------------------------------------------------------------|-----------------------|
|                                                                                                |                       |
| Relé: URP5500-5/5501-5 Local: PEXTRON CONTROLES ELETRONICOS                                    | Sair                  |
| OA: Ordem de Ajuste OS: Ordem de Servico DATA: 01/01/2010                                      |                       |
| Ler Relé Gravar Relé Ler Arquivo Equipamento: Bay 12 Solicitante: Responsável e/ou solicitante | PEXTRON               |
| TERMO CONFIGURAÇÕES ENTRADAS SAÍDAS GERAL SET 1 SET 2 SET 3 SET 4 MEMORIA MEDIÇÕES 79/21 (     | COMUNICAÇÃO DNP       |
| □ Hab TempCarg 1   79 \ Ler Datas                                                              |                       |
| ler oscilografia                                                                               | • A-                  |
|                                                                                                | daltaANO              |
| 1.992 1.988 1.984 0 0.007 104.74 104.72 104.78 99.707 0.113 38.441 60 38.472 38.433            | 38,417                |
|                                                                                                | >                     |
|                                                                                                |                       |
| BL067(1>0)                                                                                     | Binárias              |
| PARTI3>>AD                                                                                     | 50 51                 |
| PARTI-SAD 1 A A                                                                                |                       |
| PARTI>>> BD                                                                                    | Binárias              |
| TRIP1>>> B0                                                                                    | GS 37 32              |
| TRIPI>BD                                                                                       | 79 25 ZH              |
|                                                                                                | Binárias              |
| TRIPI>CO                                                                                       | 67 67N                |
| PARTI>ND                                                                                       | 78 81 47              |
| PARTI2ND TRIPION                                                                               |                       |
| TRIP 78                                                                                        | Binárias<br>27 59 59N |
| TRIPF << 1                                                                                     | 27 53 551             |
| PATES                                                                                          |                       |
| FOK                                                                                            |                       |
| TRIP 47(ACB)                                                                                   |                       |
|                                                                                                |                       |
|                                                                                                |                       |
|                                                                                                |                       |
| Lenuid. op 29 de maliça de 2015 15:05:39:414 405/m34525005                                     |                       |
| Programação em tela = Arquivo (C:\Pextron\URP5500\Eventos_V7_8_9.rev)                          |                       |
| = Próximo registro Reconectando: 0 Tentat                                                      | ivas: 0 TX 🖸 RX 🖸     |

Figura 22.14: Registro de eventos com as funções Binárias 67 / 67N / 78 / 81 / 47.

22.3.3 – Registro de eventos com as Binárias 27 / 59 / 59N selecionadas.

| extron Controles Eletrônicos                                                     |                                                                                                    | - 0                            |
|----------------------------------------------------------------------------------|----------------------------------------------------------------------------------------------------|--------------------------------|
| Relé Gravar Relé Ler Arquivo Gravar Arquiv                                       | Relé:       URP5500-5/5501-5       Local:       PEXTRON CONTROLES ELETRONICOS         OA:       Ordem de Ajuste       OS:       Ordem de Servico       DATA:       01/01/2010         Equipamento:       Bay 12       Solicitante:       Responsável e/ou solicitante | J®<br>PEXTRON                  |
| TERMO CONFIGURAÇÕES ENTRADAS                                                     | SAÍDAS GERAL SET 1 SET 2 SET 3 SET 4 MEMÓRIA MEDIÇÕES 79 12t                                                                                                    | COMUNICAÇÃO DNP                |
| Hab TempCarg 1                                                                   | 79 V Ler Datas                                                                                                    |                                |
| Ler perfil                                                                       | Ler oscilografia                                                                                                    | <u>*</u> .                     |
| IA IB IC ID IN                                                                   | VA VB VC VAs VN I2(Q) F deltaF deltaV                                                                                                    | / deltaANG                     |
| 0.035 0.023 0.027 0 0.085                                                        | 1.878         1.042         0.664         1.453         3.585         54.171         0         54.339         54.285                                                                                                    | 54,281                         |
| <                                                                                |                                                                                                    | >                              |
| E32(FECHADO)                                                                     |                                                                                                    | Binárias<br>50 51              |
| PART V >> A<br>TRIP V >> A<br>PART V <<< A                                       |                                                                                                    | Binárias<br>GS 37 32           |
| TRIPV<< <a< td=""><td></td><td>79 25 2H</td></a<>                                |                                                                                                    | 79 25 2H                       |
| PART V >>> B<br>TRIP V >>> B<br>PART V >> B<br>TRIP V >> B<br>PART V <<< B       |                                                                                                    | Binárias<br>67 67N<br>78 81 47 |
| TRIP V <<< B           PART V << B           TRIP V <<< B           PART V >>> C |                                                                                                    | Binárias<br>27 59 59N          |
| TRIPY>>C<br>PARTY>C<br>TRIPY>C<br>PARTY>C                                        |                                                                                                    |                                |
| TRIPY<< <c< td=""><td></td><td></td></c<>                                        |                                                                                                    |                                |
| PART V >> N<br>TRIP V >> N<br>PART 27-0                                          | 4 4 414                                                                                                    | _                              |
| Leitura: 85 25 de Março de 2015                                                  | 15:05:39.414 4h57m34s258mS 📝 💿 🝙 SE                                                                                                    | T ATIVO 1                      |
| gramação em tela = Arquivo (C:\Pextre                                            | on\URP5500\Eventos_V7_8_9.rev)                                                                                                    |                                |
| = Próximo registro                                                               | Reconectando: 0 Tenta                                                                                                    | ativas: 0 TX 🗌 RX              |

Figura 22.15: Rgistro de eventos com as funções Binárias 27 / 59 / 59N.